## **INSTRUKCJA OBSŁUGI PLATFORMY BS BIO**

1. W celu zalogowania się do BIO Service wchodzimy na stronę <u>www.bio-service.pl</u> i klikamy w przycisk Zaloguj się

| Witaj na nowej stronie <b>Bio</b> S | Service by PARTSLIF | E - Warsztat | przyjazny środow | isku                |             | ⊠ bio-serv | rice@bio-servi | ce.pl 🔇 (22) 714 17 98 |
|-------------------------------------|---------------------|--------------|------------------|---------------------|-------------|------------|----------------|------------------------|
| BIO SERVICE                         | O nas               | Usługi ~     | Refundacja       | Obowiązki warsztatu | Aktualności | Wycena     | Kontakt        | O Zaloguj się          |

 Aby zalogować się do programu BS BIO wpisujemy login (adres e-mail). Natomiast hasło dostępu jest takie same jakie zostało podane/wpisane przy wypełnianiu formularza zgłoszeniowego (Zarejestruj się). W przypadku logowania do platformy Bio Service metodą SSO, prosimy wpisać dane jakimi logują się Państwo do E-CAT, następnie wybierając numer płatnika.

| Logowanie do systemu<br>Bio Service<br>* E-mai |            |
|------------------------------------------------|------------|
|                                                | Reset hala |
| Zaloguj się przez SSO                          |            |
|                                                |            |
|                                                |            |

3. Po zalogowaniu się na swoje konto widzimy tekst powitalny wraz ze swoim nazwiskiem. Następnie klikając zielony przycisk tworzymy *Nowe zgłoszenie*.

| SERVICE                                                                       | O nasi Zgłoszenia odbionu odpado | w Raporty Excel | Ankieta BID       | Usluga NIO   | Dokumenty | Moje konto | Powrót do Admina | 0   |
|-------------------------------------------------------------------------------|----------------------------------|-----------------|-------------------|--------------|-----------|------------|------------------|-----|
| Witaj Jan Kowalski                                                            |                                  |                 |                   |              |           |            |                  |     |
| Aby zgłosić odbiór odpadów posimy o<br>wybranie przycisku znajdującego się po | Ostatnie zgłoszenia              |                 |                   |              |           |            | + Nown zgłoszen  | sko |
| prawej stronie - NOWE ZGŁOSZENIE.                                             | 519/2018                         | Zel             | oszenie zrealizos | earse        |           |            | Szczegół         | Y   |
|                                                                               | 314/2017                         | Oczelinjące     | na polekentren    | ie operatora |           |            | Szczegóły        | Y   |
|                                                                               | 95/2017                          | 70              | uszenie zrealtzo  | vane         |           |            | Szczugóły        | 7   |
|                                                                               |                                  |                 |                   |              |           |            |                  |     |

4. Następnie pojawia się zakładka Dodaj zgłoszenie. Wybieramy miejsce odbioru odpadu, kod odpadu za pomocą listy rozwijanej, następn e uzupełniamy komórkę Ilość – wpisując orientacyjną wagę odpadu. Cena automatycznie przelicza się w przypadku kwot stałych. Kolejny kod odpadu dodajemy za pomocą przycisku +Dodaj kolejny kod.

| Dodaj zgłoszenie                                    |   |         |                     |
|-----------------------------------------------------|---|---------|---------------------|
| * Miejsce odbioru odpadów<br>Zurawiniec-Kolonia -   |   |         | ~                   |
| Pozycje                                             | _ |         |                     |
| * Kod odpadu<br>Wybierz kod odpadu<br>FESSIO ODPADY |   | * Ilość | Cena netto<br>Usuń  |
|                                                     |   |         | + Dodaj kolejny kod |

5. Jeśli wszystkie kody zostały dodane, wciskamy **Dodaj zgłoszenie**. W razie potrzemy możemy zgłoszenie anulować.

| Anuluj | Dodaj zgłoszenie |
|--------|------------------|

6. Następnie zgłoszenie zmienia status ze *zgłoszenia utworzonego*, na *zgłoszenie nowe*. Utworzone zgłoszenie można edytować bądź usunąć, klikając przycisk **Edycja/Usuń**. Lub można przesłać je od razu klikając przycisk **Zgłoś**.

| nto                   |                  |            | Klient                  |                               | Operator          |              |        |
|-----------------------|------------------|------------|-------------------------|-------------------------------|-------------------|--------------|--------|
| Nr                    | szkic/677/2020   | 200        | Firma                   | FIRMA TESTOWA SP. Z O.O.      | Firma             |              |        |
| Utworzono             | 25-06-2020 10:11 | <u>ane</u> | Imię i Nazwisko         | JAN KOWALSKI                  | Imię i Nazwis     | ko           |        |
| Ostatnia aktualizacja | 25-06-2020 10:11 | 0.00001    | Adres                   | 96/98                         | Adres             |              |        |
| wersja do druku       | SZKIC/677/202    | 20 (PDF)   | Kod pocztowy            | 81-001 Gdynia                 | Kod pocztowy      | ,            |        |
|                       |                  |            | Telefon                 | 601601601                     | Telefon           |              |        |
|                       |                  |            | NIP                     | 1231231233                    | NIP               |              | 8      |
|                       |                  |            | Regon                   | 123123123                     | Regon             |              |        |
|                       |                  |            | Numer BDO               | 540<br>                       | Numer BDO         |              |        |
|                       |                  |            | E-mail                  | amadeusz@hand2band.media      | E-mail            |              |        |
|                       |                  |            | Miejsce odbioru odpadów | 96/98 GDYNIA<br>81-001 Gdynia | Miejsce odbio     | ru odpadów   |        |
| LP Kod odpadu         |                  | Cena       | Cena Brutto             | Ilość                         | Razem Netto       | Razem Brutto | Waga   |
| 1. Zużyte opony osob  | owe 16 01 03     | 4,00 zł    | -                       | 5,00szt.                      | 20,00             | 8            | 5,00kg |
| Minimum logis         | yczne: 150 szt.  |            |                         |                               |                   |              |        |
|                       |                  |            |                         | Razem Netto                   | 20,00zł           |              | 5,00kg |
| listoria zgłosze      | nia              |            |                         |                               |                   |              |        |
| JAN KOWALSKI          |                  |            | 25-06-2020 10:11        | Utwo                          | rzenie zgłoszenia |              |        |

 Po zaakceptowaniu zgłoszenia nadany zostanie numer zgłoszenia oraz dane operatora (klikając zielony +) do którego zlecenie odbioru odpadów zostało przypisane. W tym miescu pojawi się data, gdy Operatora wyznaczy przeiwdywany termin odbioru.

| Info                                                                                                  |                                                                                                    | Klient | L | Operator |  |
|----------------------------------------------------------------------------------------------------|----------------------------------------------------------------------------------------------------|--------|---|----------|--|
| Nr<br>Status<br>Utworzono<br>Zgłoszono<br>Ostatnia aktualizacja<br>Wersja do druku<br>Suma refundacji | 939/2023<br>Nowe zgłoszenie<br>15-09-2023 10:16<br>15-09-2023 10:18<br>15-09-2023 10:18<br><b>bi zgłoszenie</b><br>939/2023 (PDF)<br>Brak |        |   |          |  |
| Przewidywana<br>data odbioru                                                                          |                                                                                                    |        |   |          |  |

8. Na dole strony możemy *dodać komentarz*, który zostanie przesłany do operatora.

| Komentarze           |  |  |  |
|----------------------|--|--|--|
|                      |  |  |  |
| wpisz swój komentarz |  |  |  |
| Dodaj komentarz      |  |  |  |
|                      |  |  |  |

9. Następnie Operator akceptuje zgłoszenie momencie potwierdzenia go, zlecenie zmienia status na **Zgłoszenie przyjęte**. Po realizacji zgłoszenia status zmienia się na *zgłoszenie zrealizowane*.

| Zgłoszenie 93                | 6/2023                                       |
|------------------------------|----------------------------------------------|
|                              |                                              |
| Info                         |                                              |
| Nr                           | 936/2023                                     |
| Status                       | Zgłoszenie przyjęte                          |
| Utworzono                    | 29-08-2023 08:02                             |
| Zgłoszono                    | 29-08-2023 08:02                             |
| Ostatnia aktualizacja        | 15-09-2023 10:29                             |
| Wersja do druku              | 🖿 zgłoszenie: 936/2023 (PDF)                 |
| Suma refundacji              | Brak                                         |
| Przewidywana<br>data odbioru | między <b>26.09.2023</b> a <b>26.09.2023</b> |

10. Jeśli w zgłoszeniu pojawiły się kody odpadów, które wymagają wyceny przez Operatora,

należy *zaakceptować/odrzucić* cenę za pomocą:

| LP            | Kod odpadu                                                    | Numer karty BDO                          | Status karty<br>BDO | Transportujący | Data<br>przejęcia | Cena       | Cena Brutto          | Ilość    | Razem   | Razem<br>Brutto | Waga     |        |  |
|---------------|---------------------------------------------------------------|------------------------------------------|---------------------|----------------|-------------------|------------|----------------------|----------|---------|-----------------|----------|--------|--|
| 1.            | Inne oleje silnikowe,<br>przekładniowe i smarowe 13 02<br>08* | d6696633-feec-4c0a-9d6a-<br>ceb625359736 | Planowana           | -              |                   | 0,00<br>zł | 0,00 zł (23%<br>VAT) | 100,00 l | 0,00 zł | 0,00 zł         | 90,00 kg | Opcje• |  |
| Cena: 0,00 zł |                                                               |                                          |                     |                |                   |            |                      | Odrzuć   |         |                 |          |        |  |

Opcje-

11. W górnym panelu znajdują się między innym dostęp do wszystkich zgłoszeń, refundacje (od 09.2023), dostępne usługi środowiskowe, a także konto Klienta, w którym można dokonać zmian dotyczących danych.

| O nas | Zgłoszenia odbioru odpadów | Refundacje | Usługa BIO | Dokumenty | Moje konto |
|-------|----------------------------|------------|------------|-----------|------------|
|       |                            |            |            |           |            |

Usługa BIO, dotyczy wszystkich dostępnych usług środowiskowych jakie mamy dla Państwa dostępne. Wystarczy zaznaczyć pozycję lub rok za który chcielibyśmy tę usługę, a następnie **Zamawiam.** 

| × | Opracowanie wniosku                                       | rejestracyjnego do bazy BDO                                                 | 254,60 zł | Podsumowanie zamówienia<br><sup>Brak</sup> usług w koszyku. |
|---|-----------------------------------------------------------|-----------------------------------------------------------------------------|-----------|-------------------------------------------------------------|
| ۲ | Roczne sprawozdanie o<br>gospodarowaniu odpad             | wytwarzanych odpadach i o<br>ami (wybierz za jaki okres)                    | 254,60 zł |                                                             |
|   | □ 2022                                                    | □ 2021                                                                      |           |                                                             |
|   | □ 2020                                                    | □ 2019                                                                      |           | Razem: 0,00 zł                                              |
| ۲ | Sprawozdanie BDS (Ba<br>dot. serwisowania klima<br>okres) | za Danych Sprawozdań o SZWO i FGC)<br>atyzacji w pojazdach (wybierz za jaki | 254,60 zł | Zamawiam                                                    |
|   | 2022                                                      | □ 2021                                                                      |           |                                                             |
|   | □ 2020                                                    | □ 2019                                                                      |           |                                                             |
|   |                                                           |                                                                             |           |                                                             |
| ۲ | Sprawozdanie KOBIZE                                       | (wybierz za jaki okres)                                                     | 353,63 zł |                                                             |
|   | 2022                                                      | □ 2021                                                                      |           |                                                             |
|   | □ 2020                                                    | □ 2019                                                                      |           |                                                             |
|   |                                                           |                                                                             |           |                                                             |

12. Dodaliśmy nową pozycję *refundacja*, przy zrefundowanych zgłoszeniach pojawia się znaczek "banknotu". Pełną rozpiskę refundacji znajdą Państwo w panelu głównym, zakładka *Refundacje*.

| O nas | Zgłoszenia odbioru odpadów | Refundacje | Usługa BIO | Dokumenty | Moje konto |
|-------|----------------------------|------------|------------|-----------|------------|

| Refundacje                                     |            |                    |            |                  |  |  |  |  |
|------------------------------------------------|------------|--------------------|------------|------------------|--|--|--|--|
| Numer zgłoszenia Kod odpadu Nr korekty Filtruj |            |                    |            |                  |  |  |  |  |
| Nr Zgłoszenia                                  | Kod odpadu | Wartość refundacji | Nr korekty | Data wystawienia |  |  |  |  |
| 925/2023                                       | 15 01 10*  | 100,00 zł          | 29         | 29-08-2023       |  |  |  |  |
| 908/2023                                       | 15 02 03   | 102,00 zł          | 29         | 29-08-2023       |  |  |  |  |
| 908/2023                                       | 07 01 04*  | 103,00 zł          | 29         | 29-08-2023       |  |  |  |  |

W zgłoszeniu wygląda to następująco:

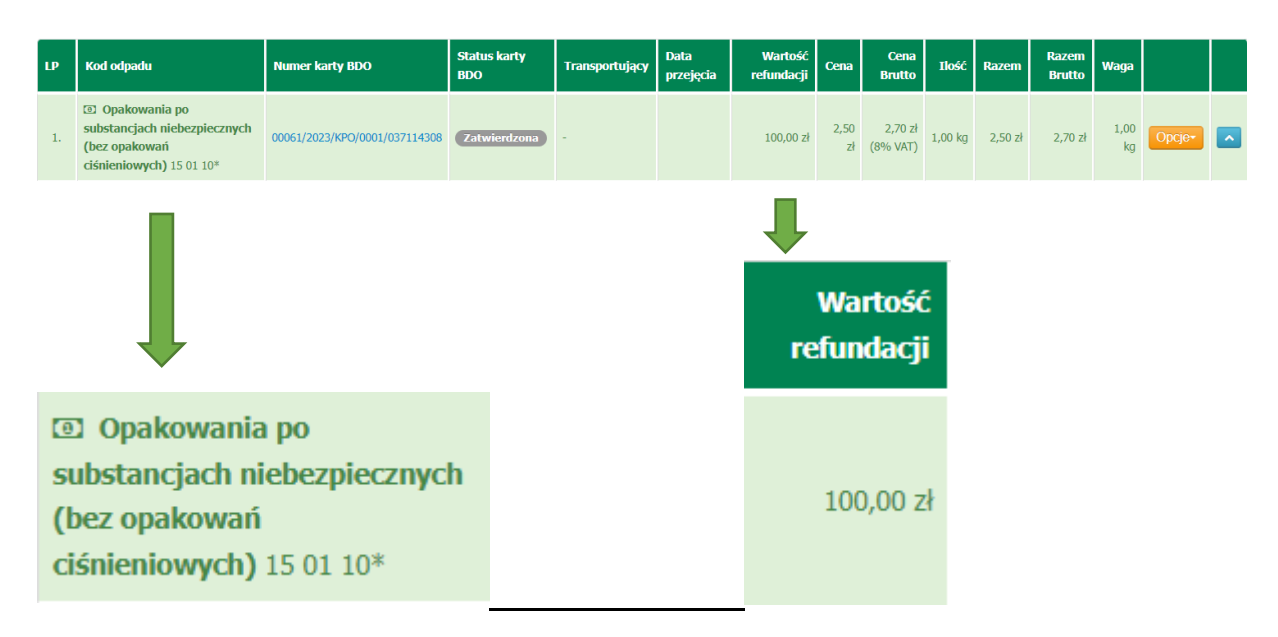

## **INFORMUJEMY, że ZINTEGROWALIŚMY system zgłaszania odpadów BS Bio Service** <u>z państwowym systemem BDO</u>

Połączenie to zoptymalizuje Państwa pracę i czas poświęcony na zarządzanie odpadami. Aby synchronizacja zadziałała należy stworzyć "pomost" pomiędzy programami. Polega on na uzupełnieniu w formularzu rejestracyjnym\* danych z BDO. Dzięki temu, zgłoszenia na odbiór odpadów, składane przez Bio Service tworzyć się będą już jako KPO w BDO. Bez potrzeby kolejnego logowania się, do BDO i przepisywania danych o odpadzie do KPO. \*Integracja konta jest możliwa również później.

W zakładce *Moje konto/Twoje dane* znajdują się Ustawienia zewnętrznych serwisów, tam należy uzupełnić dane zgodnie z podpiętą w zakładce Instrukcją: <u>Pobierz instrukcję konfiguracji serwisu BDO</u>

| Dane firmy                                                                                                    |                                             |  |  |
|----------------------------------------------------------------------------------------------------|---------------------------------------------|--|--|
| * Nazwa firmy                                                                                                    | Miejsce odbioru odpadów                     |  |  |
|                                                                                                    | Taki sam jak adres firmy                    |  |  |
| * NIP                                                                                                    | * Miejscowość                               |  |  |
| and the second second sec | Terrore .                                   |  |  |
| * Regon                                                                                                    | Kod pocztowy (Wybierz z listy)              |  |  |
| 100000                                                                                                    |                                             |  |  |
| Numer Rejestrowy do Bazy Danych o Odpadach (BDO)                                                                                                    | * Ulica i nr lokalu                         |  |  |
|                                                                                                    |                                             |  |  |
| Dbecne hasio                                                                                                    | * Województwo                               |  |  |
|                                                                                                    | · · · ·                                     |  |  |
| Potrzebujemy Twojego bieżącego hasła aby potwierdzić zmiany                                                                                                    | Ustawienia zewnetrznych serwisów            |  |  |
| Zaktualizuj                                                                                                    |                                             |  |  |
| Zmień hasło                                                                                                    | Serwis BDO MOS                              |  |  |
|                                                                                                    | Nazwa aplikacji                             |  |  |
|                                                                                                    | in action                                   |  |  |
|                                                                                                    | Client ID                                   |  |  |
|                                                                                                    |                                             |  |  |
|                                                                                                    | Client Secret                               |  |  |
|                                                                                                    |                                             |  |  |
|                                                                                                    | Pobierz instrukcję konfiguracji serwisu BDO |  |  |

Aby skontaktować się z działem BIO SERVICE można też wysłać mail na adres :

<u>bio-service@bio-service.pl</u> lub wejść na stronę główną: <u>http://bio-service.pl/pl</u> i kliknąć w zakładkę *Kontakt.* 

| BIO SERVICE Usługi Cennik refundacji           | Obowiązki warsztatu | Kontakt Zarejestruj się Załoguj s          | iq |  |  |  |
|------------------------------------------------|---------------------|--------------------------------------------|----|--|--|--|
| jesteš tutaj: Strona główna > Kontakt          |                     |                                            |    |  |  |  |
| Kontakt                                        |                     |                                            |    |  |  |  |
| B                                              |                     | $\bowtie$                                  |    |  |  |  |
| Infolinia<br>22 714 17 98                      |                     | Adres e-mail<br>bio-service@bio-service.pl |    |  |  |  |
| czynna od poniedziałku do piątku, w godz. 8-16 |                     |                                            |    |  |  |  |

Dziękujemy W razie pytań bądź problemów prosimy o kontakt pod numerem: 22 714 17 98 lub na <u>bio-service@bio-service.pl</u>